## eWallet set-up and sharing:

Step #1 – Access the school's homepage and click "Get Started" under eWallet.

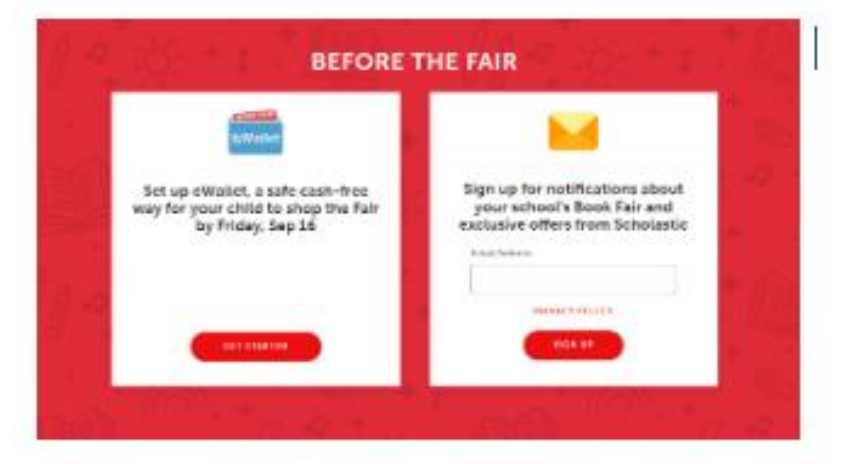

Step #2 – Verify the school information is correct, and click "Create eWallet"

.

| 2                                           |
|---------------------------------------------|
| GEORGETOWN SCHOOL                           |
| FAIR DATES: On 04 - Out 17, 2021            |
| CWALLET SETUP PERIOD. Sop 13 - Oct 17, 2021 |
| CREATE EWALLET                              |

Step #3 – Sign in (if you already have an account) or click "Register" if you do not. The account is FREE

|            | Sign in           |
|------------|-------------------|
| Email Ad   | /dress            |
|            |                   |
| This field | l is required.    |
|            | CONTINUE          |
|            | Create an Account |

Step #4 – Enter Student's name, Teacher's name, grade level and click "Create eWallet"

| GEORGETOWN S                                                                                                    | SCHOOL Book Fair                                |
|----------------------------------------------------------------------------------------------------|-------------------------------------------------|
| Der 4.350                                                                                                    | - 0#17,166                                      |
| Auch our inclused in the co-school 3                                                                                                    | basis Fair an in the Substantin Date online, 14 |
| Recipents First Nerve                                                                                                    | Recipionity Last Name                           |
| Albe                                                                                                    | Pence                                           |
| Teachers Fort Same topics all                                                                                                    | Teacher's Lost Name                             |
| Tonje                                                                                                    | Born                                            |
| in the second second se |                                                 |
| ditt Grade                                                                                                    | 4                                               |

Step #5 – Choose how to fund your eWallet. FYI – The parent does NOT have to fund the eWallet. They can choose to create the eWallet and then share it to allow other friends and family members to fund the eWallet.

|                        | 8                       |                                       |
|------------------------|-------------------------|---------------------------------------|
| Cho                    | ose how to fund your eV | Vallet.                               |
| Fund with credit card. | invite others to fund.  | Fund with an eGift Card<br>Balance () |
| (101) (1000)           |                         | + Have an old Land?                   |

Step #6 – Enter credit card information (if funding with credit card) and set spending limit. You must click the box, acknowledging that unspent funds will NOT be refunded, but can be used to shop the online fair, Scholastic store, or used to fund an eWallet at a future fair. Click "Confirm Payment"

| Taxan .                                                                                                    |                                    |                     |                                  | Totalia    |
|----------------------------------------------------------------------------------------------------|------------------------------------|---------------------|----------------------------------|------------|
| inte                                                                                                    |                                    |                     |                                  | 40.04      |
|                                                                                                    |                                    |                     |                                  |            |
| areased.                                                                                                    |                                    |                     |                                  |            |
| 314                                                                                                    |                                    |                     |                                  |            |
| Industry Ford Service                                                                                                    |                                    | -                   |                                  |            |
|                                                                                                    |                                    |                     |                                  |            |
| and the second                                                                                                    |                                    |                     |                                  |            |
|                                                                                                    |                                    |                     |                                  |            |
|                                                                                                    |                                    |                     |                                  |            |
|                                                                                                    |                                    | 1.000               | Neuro Calle                      |            |
|                                                                                                    | 1.000                              | - ×.                |                                  |            |
| Meghanet                                                                                                    |                                    |                     |                                  |            |
|                                                                                                    |                                    |                     |                                  |            |
| 2F1oB                                                                                                    | - 10                               |                     | 100                              |            |
|                                                                                                    | isatriny.                          | . w.                | 11110                            |            |
| Two inches                                                                                                    |                                    |                     |                                  |            |
|                                                                                                    |                                    |                     |                                  |            |
|                                                                                                    |                                    |                     |                                  |            |
| The second second                                                                                                    |                                    |                     | or or the local dist             | on hand in |
| The second second secon | The local state of the local state | a be unknown i'r by | - International Street Processor | to pad to  |
| and states into a set                                                                                                    | - The Contractor                   |                     |                                  |            |
|                                                                                                    |                                    |                     |                                  |            |

Step #7 – Confirmation of eWallet and funding amount. Here you can choose "Manage my funds" or "Share"

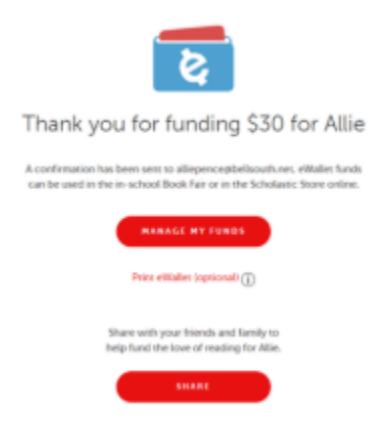

Step #8 – "Manage my funds" takes you here, with a quick link to the book fair homepage for online shopping.

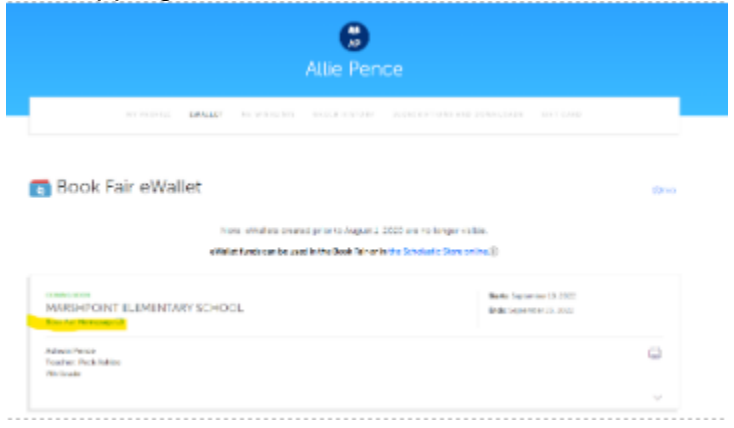

Step #9 "Share" gives you these options to share the eWallet to extended friends and family for additional funding.

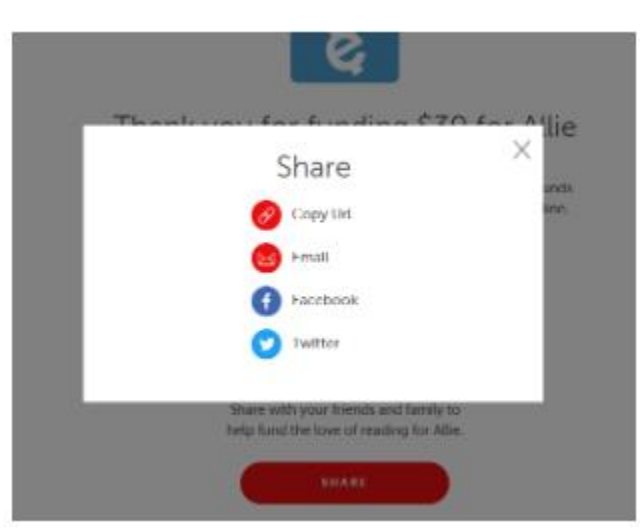

Your students/teachers can now shop your book fair using their eWallet for purchases. eWallet funds can also be used to shop the online fair through your Book Fair Homepage.

| FYI: When y | /ou cl      |                                | n th                              | e em                     |                             | tion         | an e<br>Support a Si        | emai                    | <b>I, th</b><br>R Fair eWa | nis is<br>illet for Ash | wh                 | Message (HTML)                                    | see:         |                    |                  |                                   | 1 00 - 0          | × |
|-------------|-------------|--------------------------------|-----------------------------------|--------------------------|-----------------------------|--------------|-----------------------------|-------------------------|----------------------------|-------------------------|--------------------|---------------------------------------------------|--------------|--------------------|------------------|-----------------------------------|-------------------|---|
|             | Paste Store | ormat Painter<br>ormat Painter | Calibri<br>B Z                    | - 11<br>u 🖄 - 🛕<br>Basic | A* A*   Ξ - ]:<br>-   ■ = = | - &<br>+2 +2 | Address C<br>Book N<br>Name | heck Atta<br>arries Fil | ch Attach<br>t Item •      | Signature               | Aosign<br>Policy * | Follow Up * High Importance Low Importance Tags 5 | Zoom<br>Zoom | View<br>Salesforce | Viva<br>Insights | View<br>Templates<br>My Templates |                   | • |
|             | Send        | To                             |                                   |                          |                             |              |                             |                         |                            |                         |                    |                                                   |              |                    |                  |                                   |                   |   |
|             | Dear Frier  | nds and Fami                   | pport a Scho<br>ly,<br>lor Ashwin | Pence to us              | e at the MARSP              | in Pence     | LEMENTAR                    | Y SCHOOL                | icholasti                  | : Book Fair             | taking p           | lace 09/19/2022-09/                               | 23/2022      | This will e        | nable Asl        | hwin Pence to                     | purchase books at |   |

The struggerie stress to its and the struggeries of the struggeries of

Thank you!